## **Using Print Section to Print a Letter**

07/24/2024 10:11 pm EDT

DrChrono's **Print Section** feature in the clinical note allows you to print only one template or form from the whole clinical note. One example of this feature is for printing letters. **Print Section** can be used on DrChrono's EHR Web, iPad, and iPhone applications.

## Print Section on DrChrono EHR Web

1. To begin open a clinical note and select the form you would like to use from the form list on the left.

2. After completing the form, click **Print Section** to launch a PDF of ONLY the selected form. In the example below, we will use the Work/School Excuse Form (click the link to add this form to your DrChrono form library).

| H&P SOAP ADDITIONAL APPS                                    |                                | Jenny (Jen) Harris (Female   40 years   02/11/1980   HAJE00000<br>Chief Complaint | 11) | Brendan Wilberton   08/01/2020                        |
|-------------------------------------------------------------|--------------------------------|-----------------------------------------------------------------------------------|-----|-------------------------------------------------------|
| Preview Note                                                |                                |                                                                                   |     |                                                       |
| Work/School Excuse Form                                     |                                |                                                                                   |     |                                                       |
| Billing Codes to Forms Sample                               |                                |                                                                                   |     |                                                       |
| Surgery: Pre-Op Note                                        |                                |                                                                                   |     | Lat. Growthcharts Vitais 🖨 Port section 💼 Fax section |
| Trigger Point Injection Form                                | Include in Nate                |                                                                                   |     | *Add to aske* must be shaded for this to sender       |
| Lumbar Facet Joint Injections                               | Tes O Include In Note          |                                                                                   |     |                                                       |
| CERVICAL SPINE ASSESSMENT                                   | Datiant lefo                   |                                                                                   |     | Even use from                                         |
| Consent Practice D                                          |                                |                                                                                   |     | school N *                                            |
| Consent Free Draw Work/School Excuse Form                   |                                |                                                                                   |     |                                                       |
| Physical Exam Multiple Select                               | Nature of Illness or Injury    |                                                                                   |     |                                                       |
| Trigger Point Injection Form                                | provincema                     |                                                                                   |     |                                                       |
| Freedraw Practice                                           | In Care From:                  |                                                                                   |     | In Care To:                                           |
| onpatient Additional Info (Replaced at 06-04-2020 12:58:56) | 8/30/2020                      |                                                                                   |     | 9/2/2020                                              |
| onpatient Additional Info (Replaced at 04-27-2020 15:58:03) | White an Online of             |                                                                                   |     | Debum Debu                                            |
| Contract for Services Provided                              | work of school                 |                                                                                   |     | 9/8/2020                                              |
| SOAP Plan (Replaced at 07-13-2020 14:32:20)                 | Reference to "Excuse from "    |                                                                                   |     |                                                       |
| Consent for Injection                                       | Light Work                     |                                                                                   |     | Work Restrictions                                     |
|                                                             |                                |                                                                                   |     |                                                       |
|                                                             |                                | ,                                                                                 |     | A                                                     |
|                                                             | Physical Education Limitations |                                                                                   |     | Recess Limitations:                                   |
|                                                             | No dodge ball                  |                                                                                   |     | Avoid the jungle gym                                  |
|                                                             | Comments:                      |                                                                                   |     |                                                       |
|                                                             |                                |                                                                                   |     |                                                       |
|                                                             |                                |                                                                                   | 4   |                                                       |

3. Once the PDF rendering of the letter is complete, you can print it according to your browser's instructions.

| Dr. Nick's Walk-In Clinic                    | DOB: 02/11/1080 Sov: 5                      |
|----------------------------------------------|---------------------------------------------|
| Provider: James Smith                        | Visit: 09/01/2020 12:50PM Chart: HAJE000001 |
| -                                            | • • • • • • • • •                           |
| To Whom It May Concern                       |                                             |
| to thom a way concern.                       |                                             |
| Please excuse Jenny (Jen) Harris from school | due to pneumonia.                           |
| In care from: 8/30/2020                      |                                             |
| In care to: 9/2/2020                         |                                             |
| Jenny is able to return to school 9/8/2020.  |                                             |
| Physical Education Limitations: No dodge b   | all                                         |
| Recess Limitations: Avoid the jungle gym     |                                             |
|                                              |                                             |
|                                              |                                             |
|                                              |                                             |
|                                              |                                             |
|                                              |                                             |
|                                              |                                             |

**Note**: When charting using the SOAP format, the proper SOAP template must be selected in the print section screen to populate all of the data that has been entered.

## Print Section on DrChrono EHR App for iPad

You can also use the Print Section on the iPad EHR app.

1. Start a visit and select the form you would like to use from the form list on the left.

| 12:38 PM Thu S      | ep 3                          |              |                                            | 🗢 🕇 56% 🔲             |  |  |
|---------------------|-------------------------------|--------------|--------------------------------------------|-----------------------|--|--|
| Close               |                               |              | Include in Note 📕 🦲                        | Copy Other Note 🔅 Q 🕂 |  |  |
|                     | •                             | √L)          | Jenny (Jen) Harris (Female   40   02/11/15 | 980), 09/0112:50PM    |  |  |
| Visit               | Patient                       | History      | C Chief complaint                          |                       |  |  |
| H&P                 | SOAP                          | Additional   | Lab Order Health Gorilla                   | (j)                   |  |  |
| Q Search C          | Q Search Custom Template      |              | Patient Info                               | Excuse from           |  |  |
| Ohaali              |                               |              |                                            | school                |  |  |
| Check-              | In information                |              | Nature of Illness or Injury                |                       |  |  |
| Work/Se             | chool Excuse Fo               | rm           | pneumonia                                  |                       |  |  |
| Pilling (           | odos to Forme (               | Sampla       | In Care From:                              | In Care To:           |  |  |
|                     | Billing Codes to Forms Sample |              | 8/30/2020                                  | 9/2/2020              |  |  |
| Surgery             | Surgery: Pre-Op Note          |              | Work or School                             | Return Date:          |  |  |
| Trigger             | Trigger Point Injection Form  |              | (reference to "Excuse from ")              | 9/8/2020              |  |  |
|                     | Lumber Esset Joint Injections |              | Light Work                                 | Work Restrictions     |  |  |
| Editioal            | racer somrinje                | ctions       | l l                                        |                       |  |  |
| CERVIC              | CERVICAL SPINE ASSESSMENT     |              | Physical Education Limitations             | Recess Limitations:   |  |  |
| Consen              | t Practice Demo               |              | No dodge ball                              | Avoid the jungle gym  |  |  |
|                     |                               |              | Comments:                                  |                       |  |  |
| Consent Free Draw 2 |                               |              | l d                                        |                       |  |  |
| Physica             | l Exam Multiple               | Select       |                                            |                       |  |  |
| Trigger             | Point Injection F             | orm          |                                            |                       |  |  |
| Freedra             | w Practice                    |              |                                            |                       |  |  |
| Onpatie<br>(Peplac  | nt Additional Info            | 0<br>20 12:5 |                                            |                       |  |  |
| View C              | omplete Note                  |              | 0<br>Line                                  | Q 🔺                   |  |  |

2. After filling out the form, tap on the (

) menu icon and select **Print Section**.

 $<sup>(\</sup>mathbf{:})$ 

| 12:38 PM TH  | nu Sep 3                      |              |                                                 |                    |                        | 奈 ৵ 56% 💷 '                                                                        |  |
|--------------|-------------------------------|--------------|-------------------------------------------------|--------------------|------------------------|------------------------------------------------------------------------------------|--|
| Close        |                               |              | Include in Note                                 |                    |                        | Copy Other Note 🔅 Q 🕂                                                              |  |
|              |                               | <b>√</b> L)  | Jenny (Jen) Harris (Female                      | e   40   02/11/198 | 0) <sub>v</sub>        | 1                                                                                  |  |
| Visit        | Patient                       | History      | Chief complaint                                 |                    |                        | Copy Other Note                                                                    |  |
| H&P          | SOAP                          | Additional   | Lab Order Health Gorilla                        |                    |                        | Print Section                                                                      |  |
| Q Searc      | h Custom Templa               | te           | Patient Info Excuse fro                         |                    | Excuse fro             | Fax Section                                                                        |  |
| 🔗 Che        | ck-In Information             |              | Nature of Illness or Injury                     |                    | School                 | Save Section                                                                       |  |
| 🖹 Wor        | Work/School Excuse Form       |              | pneumonia                                       | Ø                  |                        | Preview Section                                                                    |  |
| Billir       | ng Codes to Forms S           | Sample       | In Care From:                                   |                    | In Care To:            |                                                                                    |  |
| Surc         | Surgery: Pre-On Note          |              | 8/30/2020                                       |                    | 9/2/2020               | Inline Workflow                                                                    |  |
|              |                               |              | Work or School<br>(reference to "Excuse from ") |                    | Return Dat<br>9/8/2020 | This will change all single and multiple                                           |  |
|              |                               |              | Light Work                                      |                    | Work Rest              | selects into inline selection items.                                               |  |
|              | Lumbar Facet Joint Injections |              |                                                 | Ø                  |                        | Cache Billing Code Search                                                          |  |
|              | CERVICAL SPINE ASSESSMENT     |              | Physical Education Limitations                  | R                  | Recess Lir             | When you search for billing codes, it will cache the results for your next search. |  |
| Con          | Consent Practice Demo         |              | Commente:                                       |                    | Avoid the j            | · ···                                                                              |  |
| Con          | Consent Free Draw 2           |              | Comments:                                       | P                  |                        |                                                                                    |  |
| Phys         | sical Exam Multiple           | Select       |                                                 |                    |                        |                                                                                    |  |
| Trig         | ger Point Injection F         | orm          |                                                 |                    |                        |                                                                                    |  |
| Free         | draw Practice                 |              |                                                 |                    |                        |                                                                                    |  |
| Onpa<br>(Por | atient Additional Info        | 0<br>20 12 5 |                                                 |                    |                        |                                                                                    |  |
| 🖹 Viev       | v Complete Note               |              | 0<br>Line                                       |                    |                        |                                                                                    |  |

3. Tap **Print** to send the form to your printer.

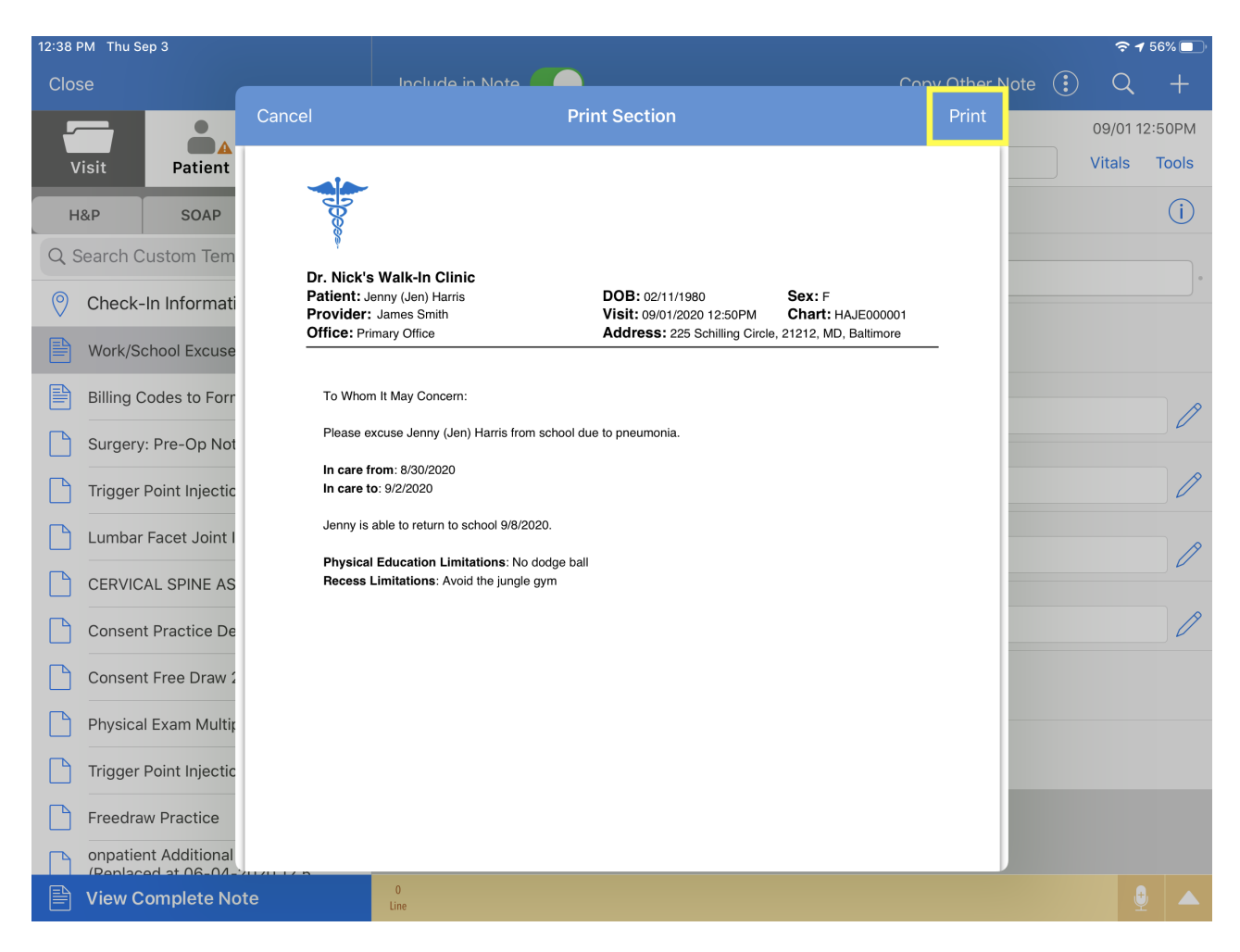

## Print Section on DrChrono EHR App for iPhone

You can also use the Print Section on the iPad EHR app.

1. Start a visit by selecting the form you would like to use from the form list.

| •• Verizo | on 奈                          | 12:57 PM           |       | <b>1</b> 73% 🔲 ' |  |
|-----------|-------------------------------|--------------------|-------|------------------|--|
| Close     |                               |                    |       | ) ≞≣             |  |
| H&P       | / SOAP                        | Additional         | Fav   | vorites          |  |
| Q Se      | arch                          |                    |       |                  |  |
|           | Work/Sc                       | hool Excuse For    | m     |                  |  |
|           | Billing C                     | odes to Forms S    | ample |                  |  |
|           | Surgery:                      | Pre-Op Note        |       |                  |  |
|           | Trigger F                     | Point Injection Fo | orm   |                  |  |
|           | Lumbar Facet Joint Injections |                    |       |                  |  |
|           | CERVICA                       | AL SPINE ASSES     | SMENT |                  |  |
|           | Consent                       | Practice Demo      |       |                  |  |
|           | Consent                       | Free Draw 2        |       |                  |  |
|           | Physical                      | Exam Multiple S    | elect |                  |  |
|           | Trigger F                     | Point Injection Fo | orm   |                  |  |
|           | Freedraw                      | v Practice         |       |                  |  |
|           |                               | View Complete      | Note  |                  |  |

2. Fill out the form as needed.

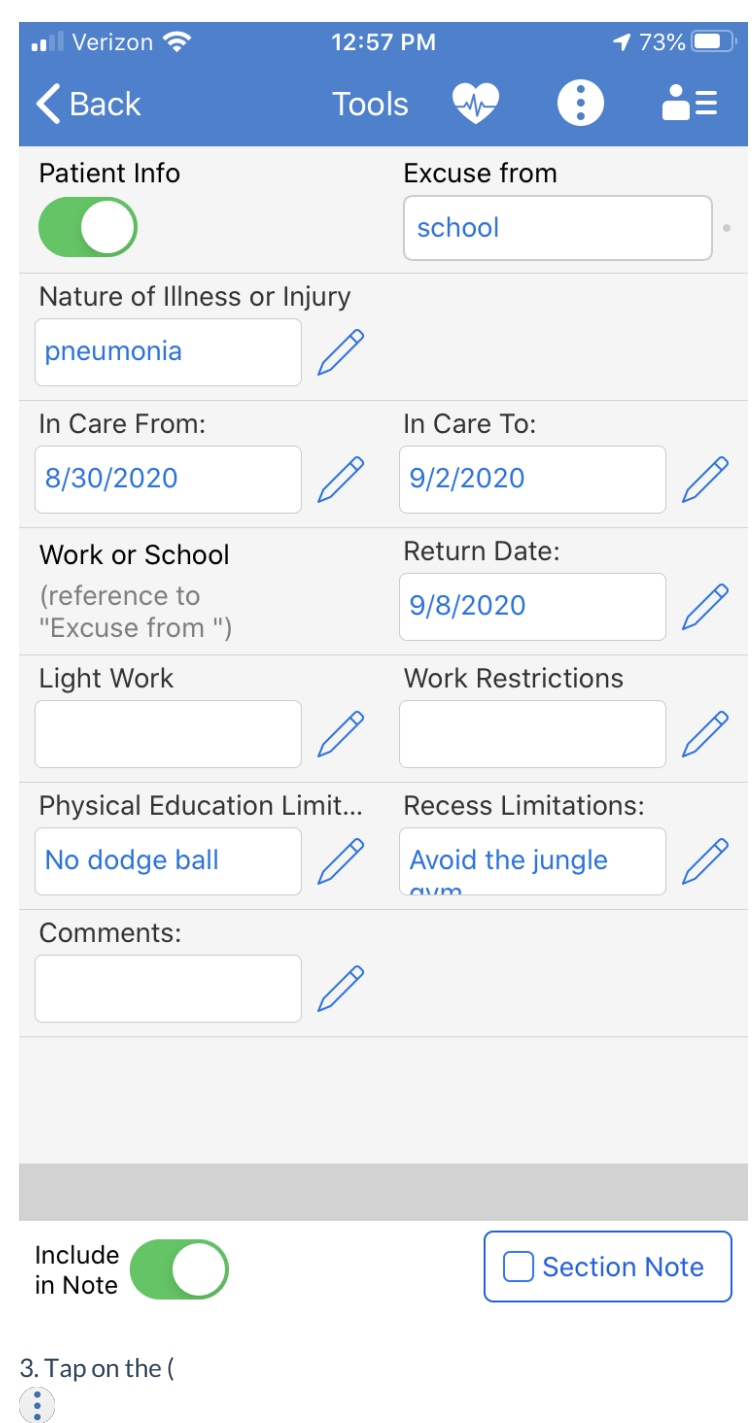

) menu icon and select **Print Section**.

| 📲 Verizon 奈                 | 12:57  | 12:57 PM |           |          |             |
|-----------------------------|--------|----------|-----------|----------|-------------|
| <b>く</b> Back               | Tool   | S        | ~~        |          | ≛≡          |
| Patir Copy Other No         | ote    |          |           |          | •           |
| Nati Print Section          |        |          |           |          |             |
| <sup>pne</sup> Fax Section  |        |          |           |          |             |
| In C<br>8/3 Save Section    |        |          |           |          | 9           |
| Wor Preview Section         | on     |          |           |          |             |
| (refe<br>"Exc Single Column | n Layo | ut       |           |          | <b>&gt;</b> |
| Ligh<br>Cache Billing (     | Code   | Sea      | irch      |          |             |
| Physical Education Lin      | nit    | Rec      | ess Lin   | nitation | S:          |
| No dodge ball               | 0      | Avc      | oid the j | ungle    | Ø           |
| Comments:                   |        |          |           |          |             |
|                             | Ø      |          |           |          |             |
|                             |        |          |           |          |             |
|                             |        |          |           |          |             |
| Include<br>in Note          |        |          |           | Section  | n Note      |

4. Tap **Print** to send the form to your printer.

•

| 1:21 🔊  | . III 🗢 🖅                                                                                                    |
|---------|----------------------------------------------------------------------------------------------------|
| Cancel  | Printer Options Print                                                                                                    |
|         |                                                                                                    |
| Printer | HP AMP [5BDCF5] >                                                                                                    |
| 1 Сору  | -   +                                                                                                    |
| Black & | White                                                                                                    |
|         | <image/> <image/> <image/> <image/> <image/> <image/> <image/> <image/> <image/> <image/> <text><text><text><text><text><text></text></text></text></text></text></text> |